### NE PLUS OUBLIER LES ANNIVERSAIRES GRÂCE À GOOGLE AGENDA

Comment configurer les évènements

avec une récurrence

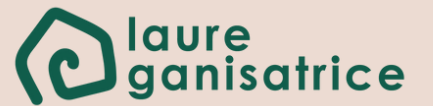

# Avant de commencer...

Google agenda est un outil très puissant pour ne pas surcharger son cerveau en essayant de retenir toutes les dates, les rendez-vous...

Aujourd'hui, je vais t'apprendre à configurer les récurrences de certains événements. C'est idéal pour les anniversaires, ils seront automatiquement dans ton agenda chaque année.

 Google agenda est un véritable outil qui permet de me décharger le cerveau lorsqu'il est bien configuré. N'hésite pas à prendre le temps de tout configurer, un agenda par personne de la famille par exemple (avec la partie création d'un agenda dédié du tutoriel). Ce sera du temps gagné par la suite.

#### J'ai fait les captures d'écran depuis un ordinateur, mais cela est aussi possible de tout configurer depuis ton téléphone

### Création d'un agenda dédié

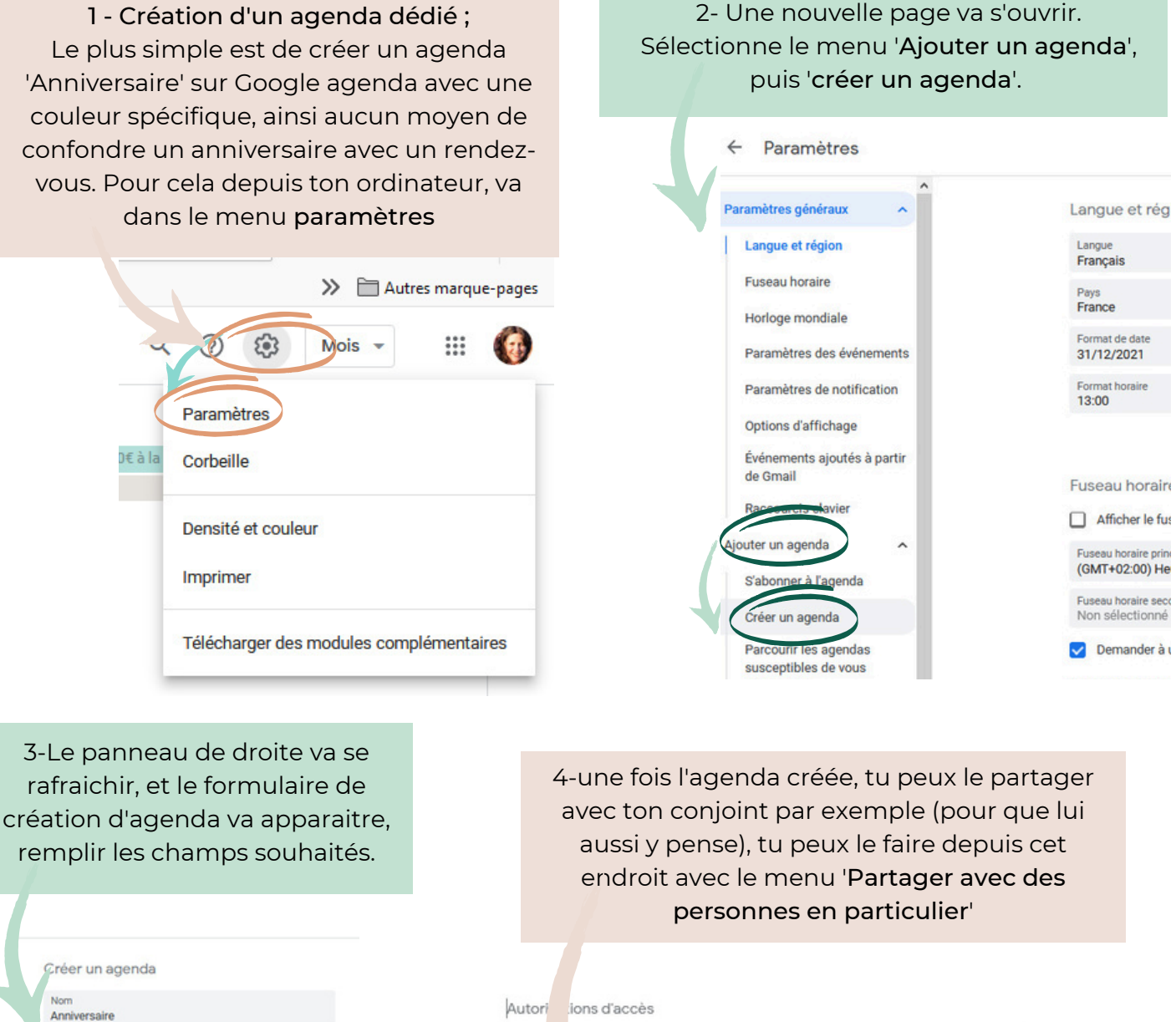

6 (GMT+02:00) Heure d'Europe centrale - Paris Créer l'agenda 0

Description

Propriéu

Laure

□ R∈ + disponible publiquement Afficher les détails des événements \* P partageable En savoir plus e de votre agenda Partager avec des personnes en particulier mail.com Apporter des modifications et gérer le par... \* + Ajouter des contacts r plus sur le pa

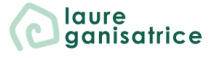

#### Ne plus oublier les anniversaires grâce à Google Agenda

Une fois l'agenda crée, tu peux retourner sur la page principale de Google Agenda et il devrait apparaitre, dans la liste des agendas que tu peux visualiser. C'est seulement sur cette page que tu peux modifier la couleur des évènements par défaut de cet agenda

5 - Pour changer la couleur d'affichage de ton agenda, il faut le sélectionner dans la colonne de gauche, cliquez sur les... pour ouvrir les **paramètres** et sélectionner la couleur choisie dans la liste

| Mes agendas                                  | ^                        |
|----------------------------------------------|--------------------------|
| V Laure                                      |                          |
| Anniversaire                                 |                          |
| Anniversaire                                 |                          |
| Anniv. Options disponibles pour Anniversaire |                          |
| 7                                            |                          |
| Anniversaire X                               | Afficher un ement cet ag |
| Anniversaire                                 |                          |
| Autres                                       | Masquer dans là te       |
| Blog et Organisation                         | Paramètres et part       |
| 🖌 L&S                                        |                          |
| Laureganisatrice                             |                          |
| Rappels                                      |                          |
| Rendez-vous sur Face                         | +                        |
| Rendez-vous sur Facu                         |                          |

#### Créer des évènements et gérer leur récurrence

Une fois l'agenda crée, il ne te reste plus qu'à rentrer les dates d'anniversaire. De mon côté, pour que cela soit plus visible, je crée des évènements qui durent toute la journée.

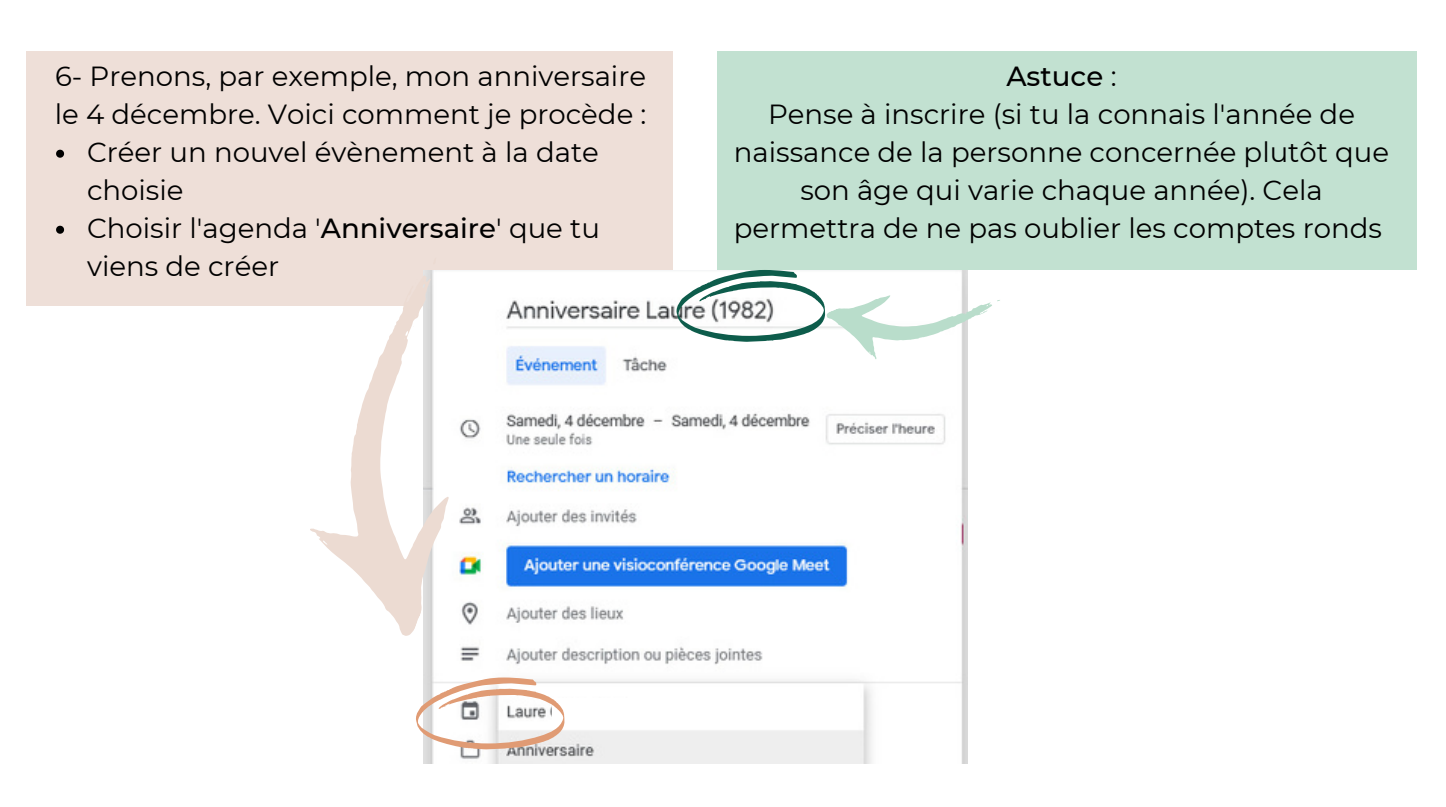

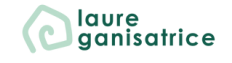

#### Ne plus oublier les anniversaires grâce à Google Agenda

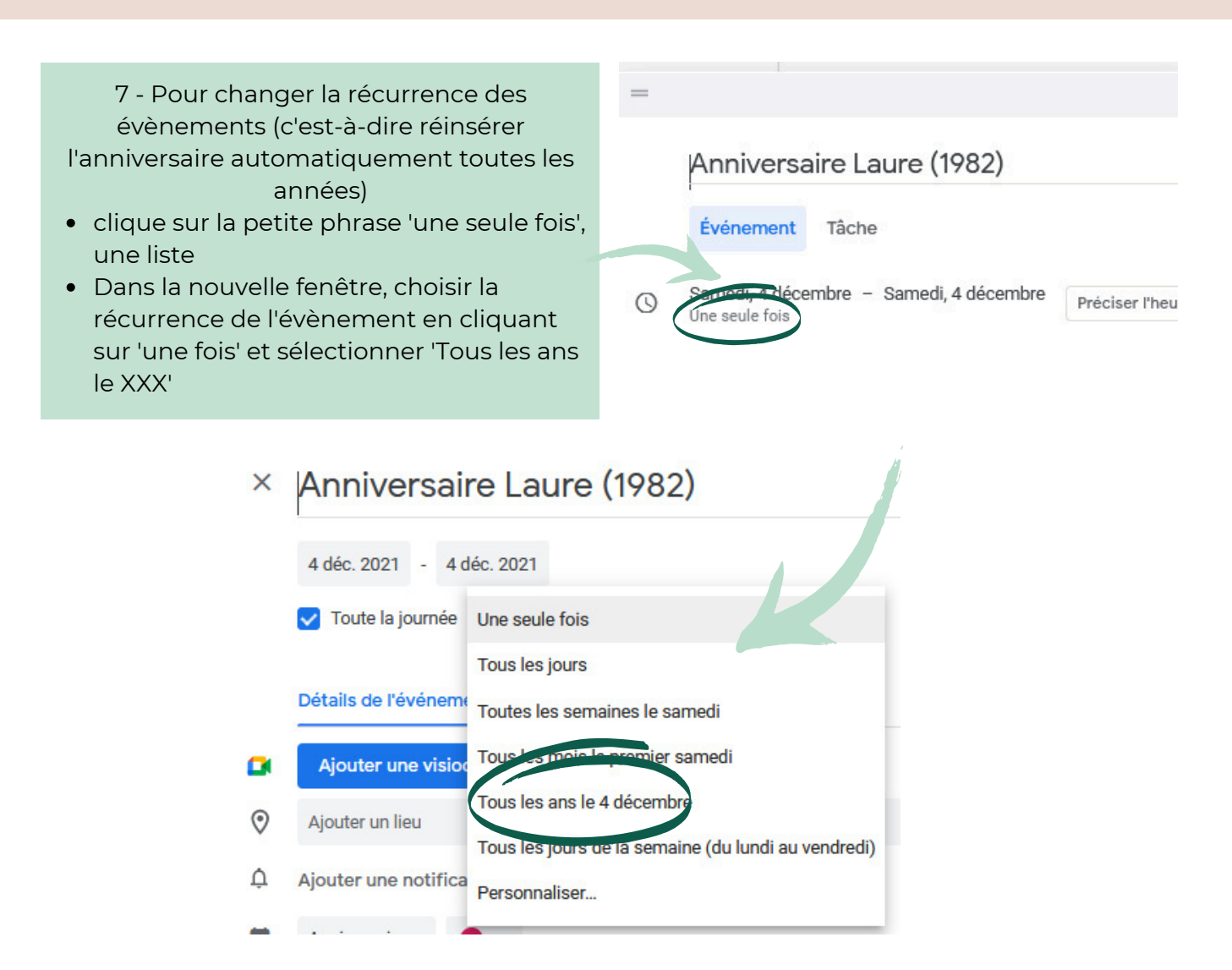

Tu peux maintenant enregistrer le tout et ne plus avoir à vous soucier de cet anniversaire.

Il faut ensuite faire de même pour tous tes amis, la famille.

C'est un peu fastidieux lorsqu'on s'y met pour la première fois, mais après quel plaisir quand on n'a plus à s'en occuper et que tout revient automatiquement dans ton agenda chaque année

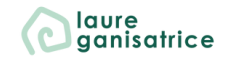

## BESOIN D'AIDE POUR LA SUITE ?

**Rejoins-moi sur Instagram** <u>@laureganisatrice</u>

Retrouve toutes mes fiches à télécharger gratuitement <u>Accède à ma bibliothèque</u> <u>privée</u>

Découvre mes services laureganisatrice.fr

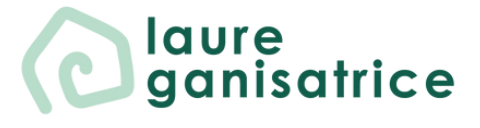